## Zadanie 6. Przykład zastosowania arkusza kalkulacyjnego Excel do analizy ABC/XYZ.

Część 2 – analiza XYZ.

1. W kolejnym arkuszu wykonaj pustą tabelę.

| Men  | u                        |         |      |        |          |        |          |        |          | <u> </u> |             |          |          |
|------|--------------------------|---------|------|--------|----------|--------|----------|--------|----------|----------|-------------|----------|----------|
| dem  | 0                        |         |      |        |          | Analiz | a XYZ    |        |          |          |             |          |          |
| Lp   | Nazwa towaru             | Styczeń | Luty | Marzec | Kwiecień | Maj    | Czerwiec | Lipiec | Sierpień | Wrzesień | Październik | Listopad | Grudzień |
|      |                          |         |      |        |          |        |          |        |          |          |             |          |          |
|      | 2<br>2<br>2              |         |      |        |          | 8      |          |        |          |          | 2           |          |          |
|      | 5                        |         |      |        |          | 8      |          |        |          |          | 8           |          |          |
|      |                          |         |      |        |          |        |          |        |          |          |             |          |          |
|      | e<br>e                   |         |      |        |          | 4      |          |        |          |          | 2           |          |          |
|      |                          |         |      |        |          | 8      |          |        |          |          |             |          |          |
|      |                          |         |      |        |          |        |          |        |          |          |             |          |          |
| Wart | ości zużycia w skali rok | u.      |      |        |          |        |          |        |          |          |             |          |          |

2. Powróć do menu i zarejestruj makro podczas którego zostaną uzupełnione wszystkie dane tak jak w poniższej tabeli. Po wypełnieniu zakończ rejestrację makra.

| arto | ości           |         |      |        |          |         |          |        |          |          |             |          |          |
|------|----------------|---------|------|--------|----------|---------|----------|--------|----------|----------|-------------|----------|----------|
| dem  | 0              |         |      |        | 1        | Analiza | XYZ      |        |          |          |             |          |          |
| Lp   | Nazwa towaru   | Styczeń | Luty | Marzec | Kwiecień | Maj     | Czerwiec | Lipiec | Sierpień | Wrzesień | Październik | Listopad | Grudzier |
| 1    | Śrubka M11     | 4510    | 4023 | 3273   | 4274     | 4934    | 5384     | 5148   | 5138     | 4848     | 4914        | 4654     | 510      |
| 2    | Śrubka M10     | 3455    | 3456 | 4345   | 4355     | 3228    | 4643     | 4566   | 4543     | 3076     | 3636        | 4565     | 546      |
| 3    | Śrubka M9      | 2888    | 3398 | 3828   | 3368     | 2828    | 4323     | 3455   | 3455     | 3473     | 3143        | 3703     | 345      |
| 4    | Śrubka M8      | 2673    | 2713 | 2703   | 3273     | 3663    | 3973     | 766    | 796      | 2023     | 1913        | 2003     | 214      |
| 5    | Śrubka M7      | 2088    | 2238 | 2608   | 2748     | 2858    | 2973     | 2898   | 3398     | 3068     | 936         | 2968     | 352      |
| 6    | Nakrętka M7    | 1808    | 1843 | 1773   | 1723     | 1723    | 1953     | 1888   | 1948     | 1838     | 1011        | 3889     | 326      |
| 7    | Nakrętka M6    | 1034    | 1008 | 1183   | 1143     | 1103    | 785      | 979    | 989      | 1008     | 1234        | 1023     | 823      |
| 8    | Śrubka M6      | 1048    | 988  | 1223   | 1123     | 1053    | 1203     | 656    | 606      | 388      | 928         | 218      | 80       |
| 9    | Nakrętka M8    | 948     | 943  | 945    | 944      | 954     | 935      | 937    | 939      | 941      | 939         | 941      | 94:      |
| 10   | Nakrętka M9    | 543     | 543  | 576    | 553      | 513     | 433      | 369    | 349      | 435      | 455         | 319      | 46       |
| 11   | Nakrętka M10   | 349     | 773  | 743    | 653      | 703     | 713      | 2852   | 3352     | 3022     | 3582        | 1562     | 244:     |
| 12   | Nakrętka M5    | 349     | 453  | 513    | 483      | 663     | 573      | 1842   | 1902     | 1792     | 1882        | 2022     | 1563     |
| 13   | Śrubka M5      | 279     | 383  | 323    | 273      | 299     | 301      | 321    | 297      | 321      | 311         | 298      | 294      |
| 14   | Podkładka M8   | 1002    | 942  | 1122   | 1022     | 952     | 1121     | 1034   | 1042     | 989      | 1072        | 1089     | 989      |
| 15   | Podkładka M6   | 308     | 248  | 198    | 343      | 1322    | 233      | 178    | 208      | 709      | 3357        | 2817     | 427      |
| 16   | Gwożdzie 2,5"  | 308     | 328  | 388    | 43       | 412     | 393      | 258    | 228      | 158      | 128         | 439      | 44       |
| 17   | Gwożdzie 1,5"  | 238     | 218  | 268    | 345      | 345     | 229      | 434    | 435      | 435      | 345         | 435      | 43       |
| 18   | Podkładka M7   | 442     | 456  | 678    | 687      | 789     | 543      | 577    | 878      | 465      | 654         | 456      | 45       |
| 19   | Podkładka M5   | 342     | 202  | 243    | 123      | 462     | 244      | 345    | 342      | 345      | 354         | 456      | 45       |
| 20   | Gwożdzie 1,75" | 272     | 244  | 345    | 342      | 234     | 344      | 354    | 234      | 234      | 234         | 234      | 34       |

3. Stwórz makra służące przełączaniu się pomiędzy arkuszami z tabelą danych i menu oraz przypisz je do odpowiednich przycisków.

4. W kolejnym arkuszu wykonaj pustą tabelę.

| Menu         | rametry do kla  | asyfikacji X             | YZ                         |       |
|--------------|-----------------|--------------------------|----------------------------|-------|
| Nazwa towaru | Wartość średnia | Odchlenie<br>standarodwe | Współczynnik<br>zmienności | Klasa |
|              |                 |                          |                            |       |
|              |                 |                          |                            |       |
|              |                 |                          |                            |       |
|              |                 |                          |                            |       |
|              |                 |                          |                            |       |

5. Powróć do menu i zarejestruj makro podczas którego zostaną uzupełnione wszystkie dane tak jak w poniższej tabeli. Po wypełnieniu zakończ rejestrację makra.

| Menu           |                  |                          |                            |       |
|----------------|------------------|--------------------------|----------------------------|-------|
| F              | Parametry do kla | asyfikacji X             | YZ                         |       |
|                |                  |                          |                            |       |
| Nazwa towaru   | Wartość średnia  | Odchlenie<br>standarodwe | Współczynnik<br>zmienności | Klasa |
| Śrubka M11     | 4683,7           | 592,16                   | 0,13                       |       |
| Śrubka M10     | 4111,2           | 724,19                   | 0,18                       |       |
| Śrubka M9      | 3443,1           | 401,75                   | 0,12                       |       |
| Śrubka M8      | 2386,8           | 997,25                   | 0,42                       |       |
| Śrubka M7      | 2692,4           | 689,43                   | 0,26                       |       |
| Nakrętka M7    | 2055,5           | 764,56                   | 0,37                       |       |
| Nakrętka M6    | 1026,0           | 131,81                   | 0,13                       |       |
| Śrubka M6      | 853,5            | 324,10                   | 0,38                       |       |
| Nakrętka M8    | 942,3            | 5,10                     | 0,01                       |       |
| Nakrętka M9    | 462,4            | 85,54                    | 0,18                       |       |
| Nakrętka M10   | 1728,8           | 1227,35                  | 0,71                       |       |
| Nakrętka M5    | 1169,7           | 704,92                   | 0,60                       |       |
| Śrubka M5      | 308,3            | 28,30                    | 0,09                       |       |
| Podkładka M8   | 1031,3           | 60,43                    | 0,06                       |       |
| Podkładka M6   | 1183,2           | 1458,26                  | 1,23                       |       |
| Gwożdzie 2,5"  | 294,3            | 132,69                   | 0,45                       |       |
| Gwożdzie 1,5"  | 346,8            | 89,06                    | 0,26                       |       |
| Podkładka M7   | 590,1            | 146,96                   | 0,25                       |       |
| Podkładka M5   | 326,2            | 106,39                   | 0,33                       |       |
| Gwożdzie 1,75" | 284,7            | 55,22                    | 0,19                       |       |

Podpowiedź:

Nazwy towarów możemy pobrać automatycznie z poprzedniego arkusza za pomocą formuły ='Dane XYZ'!C10.

Wartość średnią obliczamy za pomocą formuły: =ŚREDNIA('Dane XYZ'!D10:O10).

Odchylenie standardowe obliczamy za pomocą formuły: =ODCH.STANDARDOWE('Dane XYZ'!D10:O10).

Współczynnik zmienności: =F14/E14.

6. W kolejnym kroku dokonamy grupowania towarów oraz oznaczenia klas. Podobnie jak poprzednio wykonamy to w Edytorze Visual Basic.

## Procedura przypisana do przycisku Oznacz klasę:

```
Sub grupuj XYZ()
' Makro grupuj
Dim i As Integer
     Sheets("Parametry XYZ").Select
  For i = 14 To 33
     If Cells(i, 7) > 0 And Cells(i, 7) <= 0.1 Then
        Cells(i, 8) = "X"
     ElseIf Cells(i, 7) > 0.1 And Cells(i, 7) < 0.2 Then
        Cells(i, 8) = "Y"
     ElseIf Cells(i, 7) \geq 0.2 Then
        Cells(i, 8) = "Z"
     End If
  Next i
Dim komórka As Range
    Sheets("Parametry XYZ").Select
        Const indzol = 27
        Const indfiol = 39
        Const indnieb = 33
    For Each komórka In Range("g14:g33")
       If komórka > 0 And komórka <= 0.1 Then
         komórka.Interior.ColorIndex = indzol
         komórka.Select
       ElseIf komórka > 0.1 And komórka < 0.2 Then
         komórka.Interior.ColorIndex = indfiol
         komórka.Select
       ElseIf komórka >= 0.2 Then
         komórka.Interior.ColorIndex = indnieb
         komórka.Select
   End If
    Next komórka
       Range("h4").Select
End Sub
```

Po wykonaniu powyższej procedury uzyskamy następujący efekt.

| Menu           |                  |                          |                            |       |
|----------------|------------------|--------------------------|----------------------------|-------|
| F              | Parametry do kla | asyfikacji X             | ΥZ                         |       |
| Nazwa towaru   | Wartość średnia  | Odchlenie<br>standarodwe | Współczynnik<br>zmienności | Klasa |
| Śrubka M11     | 4683,7           | 592,16                   | 0,13                       | Y     |
| Śrubka M10     | 4111,2           | 724,19                   | 0,18                       | Y     |
| Śrubka M9      | 3443,1           | 401,75                   | 0,12                       | Y     |
| Śrubka M8      | 2386,8           | 997,25                   | 0.42                       | Z     |
| Śrubka M7      | 2692,4           | 689,43                   | 0,26                       | Z     |
| Nakrętka M7    | 2055,5           | 764,56                   | 0.37                       | Z     |
| Nakretka M6    | 1026,0           | 131,81                   | 0,13                       | Y     |
| Śrubka M6      | 853,5            | 324,10                   | 0,38                       | Z     |
| Nakrętka M8    | 942,3            | 5,10                     | 0,01                       | Х     |
| Nakrętka M9    | 462,4            | 85,54                    | 0,18                       | Y     |
| Nakretka M10   | 1728,8           | 1227,35                  | 0,71                       | Z     |
| Nakretka M5    | 1169,7           | 704,92                   | 0,60                       | Z     |
| Śrubka M5      | 308,3            | 28,30                    | 0,09                       | Х     |
| Podkładka M8   | 1031,3           | 60,43                    | 0,06                       | Х     |
| Podkładka M6   | 1183,2           | 1458,26                  | 1,23                       | Ζ     |
| Gwożdzie 2,5"  | 294,3            | 132,69                   | 0,45                       | Z     |
| Gwożdzie 1,5"  | 346,8            | 89,06                    | 0,26                       | Z     |
| Podkładka M7   | 590,1            | 146,96                   | 0,25                       | Z     |
| Podkładka M5   | 326,2            | 106,39                   | 0,33                       | Z     |
| Gwożdzie 1,75" | 284,7            | 55,22                    | 0,19                       | Y     |

7. Dane należy posortować malejąco wg współczynnika zmienności. Sortowanie również wykonujemy za pomocą makra i przypisujemy do odpowiedniego przycisku.

| Menu           |                  |                          |                            |       |
|----------------|------------------|--------------------------|----------------------------|-------|
| F              | Parametry do kla | asyfikacji X             | YZ                         |       |
| Nazwa towaru   | Wartość średnia  | Odchlenie<br>standarodwe | Współczynnik<br>zmienności | Klasa |
| Nakrętka M8    | 942,3            | 5,10                     | 0,01                       | Х     |
| Podkładka M8   | 1031,3           | 60,43                    | 0,06                       | Х     |
| Śrubka M5      | 308,3            | 28,30                    | 0,09                       | Х     |
| Śrubka M9      | 3443,1           | 401,75                   | 0,12                       | Y     |
| Śrubka M11     | 4683,7           | 592,16                   | 0,13                       | Y     |
| Nakrętka M6    | 1026,0           | 131,81                   | 0,13                       | Y     |
| Śrubka M10     | 4111,2           | 724,19                   | 0,18                       | Y     |
| Nakrętka M9    | 462,4            | 85,54                    | 0,18                       | Y     |
| Gwożdzie 1,75" | 284,7            | 55,22                    | 0,19                       | Y     |
| Podkładka M7   | 590,1            | 146,96                   | 0,25                       | Z     |
| Śrubka M7      | 2692,4           | 689,43                   | 0,26                       | Ζ     |
| Gwożdzie 1,5"  | 346,8            | 89,06                    | 0,26                       | Z     |
| Podkładka M5   | 326,2            | 106,39                   | 0,33                       | Z     |
| Nakrętka M7    | 2055,5           | 764,56                   | 0.37                       | Z     |
| Śrubka M6      | 853,5            | 324,10                   | 0,38                       | Z     |
| Śrubka M8      | 2386,8           | 997,25                   | 0.42                       | Z     |
| Gwożdzie 2,5"  | 294,3            | 132,69                   | 0,45                       | Z     |
| Nakrętka M5    | 1169,7           | 704,92                   | 0,60                       | Z     |
| Nakretka M10   | 1728,8           | 1227,35                  | 0,71                       | Z     |
| Podkładka M6   | 1183,2           | 1458,26                  | 1.23                       | Z     |

Wszystkie makra muszą być przypisane do odpowiednich przycisków menu.

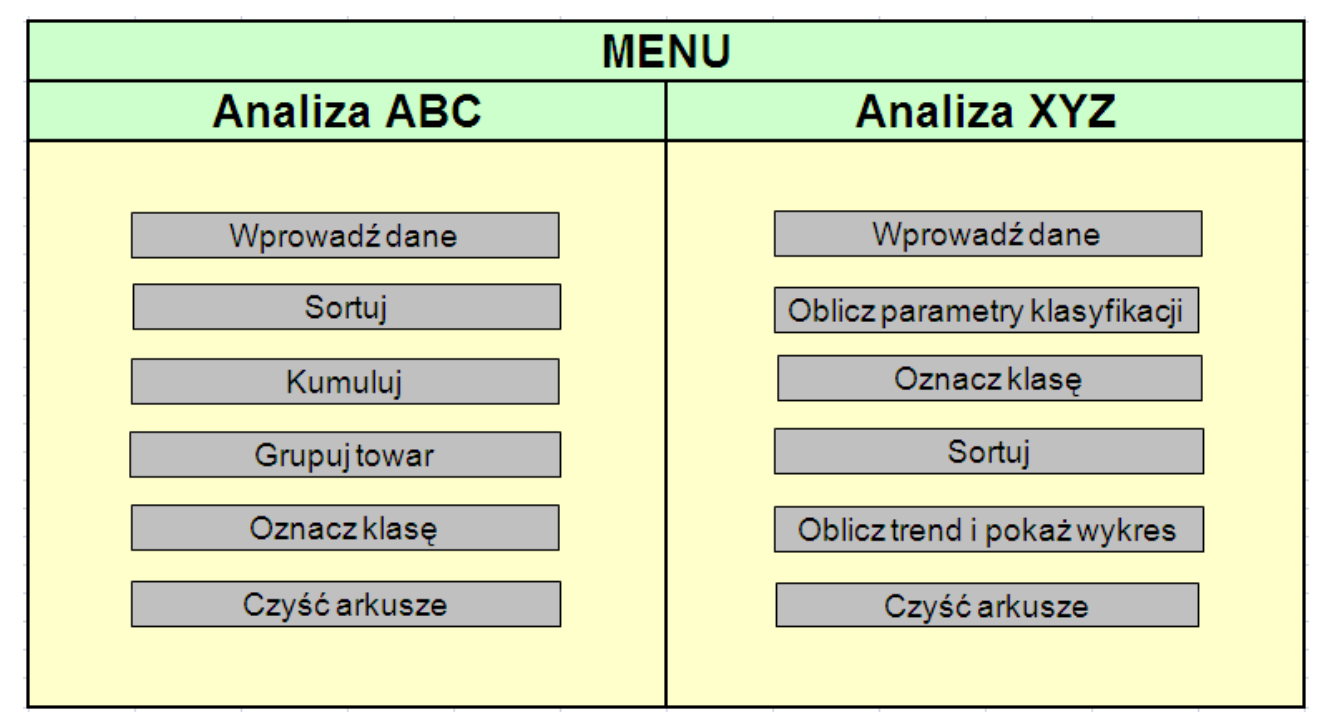

Dla usprawnienia edycji danych warto wykonać przycisk do czyszczenia arkuszy tak jak to zrobiliśmy przy analizie ABC.

Na kolejnych zajęciach obliczymy trend i wykonamy wykres.